## Kapitola 1

# Grafika

## 1.1 Dvourozměrné grafy

Základním příkazem pro tvorbu dvourozměrných grafů je procedura plot.

Uvažujme funkci  $f(x) = e^{-x^2} \sin(\pi x^3)$  na intervalu (-2, 2).

> f:=exp(-x^2)\*sin(Pi\*x^3);

 $f := e^{(-x^2)} \sin(\pi x^3)$ 

Graf funkce f na daném intervalu vytvoříme příkazem

> plot(f, x=-2..2);

Pokud je výstup příkazu **plot** nastaven na hodnotu window, obrázek se objeví v samostatném okně, implicitní nastavení je umístění obrázku v rámci zápisníku. Vzhled obrázku je možno modifikovat pomocí menu (viz Obr. 1.1). Na obrázku vidíme i speciální grafické rozhraní, vyvolané procedurou **interactive** z balíku plots.

Syntaxe příkazu plot:

$$plot(f, x = a .. b, options);$$

kde  $a \dots b$  je interval na ose x a *options* je posloupnost voleb, ovlivňujících vzhled výsledku.

Alternativní zápis je

Rozdíl je v zápisu horizontálního rozsahu při použití funkce a výrazu – u funkce zadáváme jen *rozsah*, zatímco u výrazu musíme napsat rovnost *proměnná* = rozsah.

Takže pro nakreslení grafu funkce z obrázku 1.1 můžeme použít i příkazy

> f:=x->exp(-x^2)\*sin(Pi\*x^3):

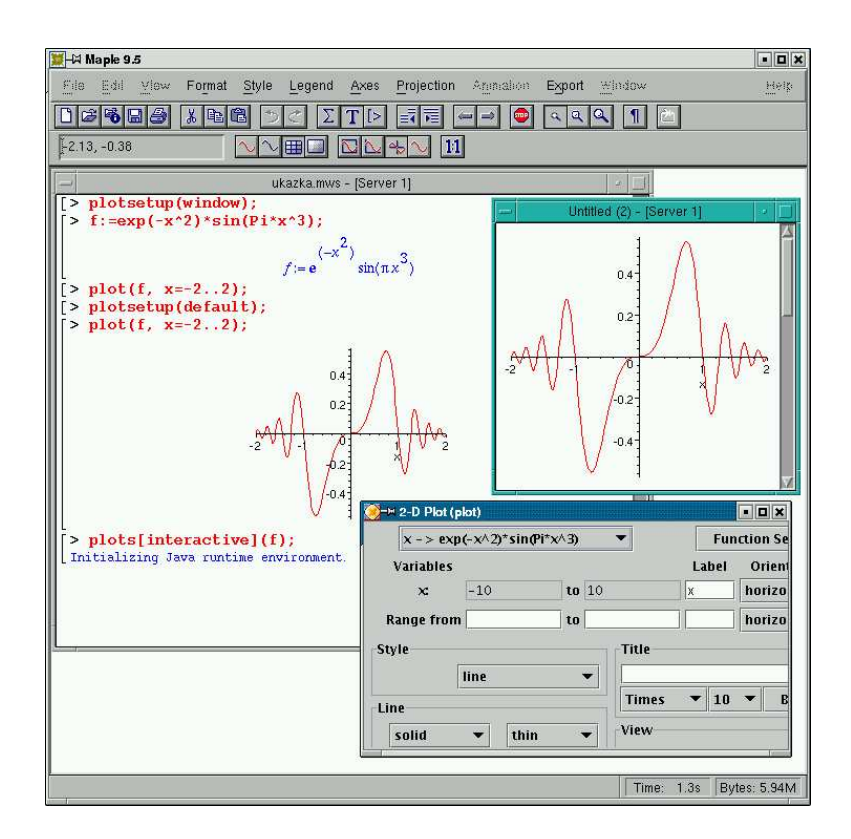

Obrázek 1.1: Zápisník a okno s obrázkem, grafické rozhraní pro tvorbu obrázku.

> plot(f, -2..2);

Získaný výsledek se odlišuje od obrázku 1.1 pouze absencí popisu osy x.

Můžeme generovat i graf funkce na reálné přímce nebo polopřímce. Na obrázku 1.2 je graf funkce f pro x z intervalu  $(0, \infty)$ .

V tomto případě Maple transformuje reálnou přímku na interval (-1, 1) pomocí funkce  $x \to \frac{2}{\pi} \operatorname{arctg}(\frac{x}{2\pi})$ .

> plot(f, 0..infinity);

Na obrázku 1.3 ukážeme znázornění více funkcí v jednom obrázku a v případě barevného výstupu zvolíme různé barvy pro jednotlivé grafické objekty.

> plot({f(x), exp(-x^2), -exp(-x^2)}, x=-2..2);

Chceme nyní tento obrázek uložit ve formátu Encapsulated Postscript (zapouzdřený Postscript) pro další zpracování (např. v  $T_EXu$ ). Můžeme to provést interaktivně (kliknutím pravým tlačítkem myši na obrázek a volbou Export As). Výhodnější je ovšem postupovat následovně. Nejprve příkazem

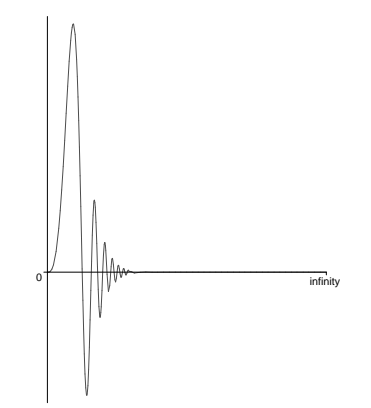

Obrázek 1.2:  $f(x) = e^{-x^2} \sin(\pi x^3)$  pro x z intervalu  $(0, \infty)$ 

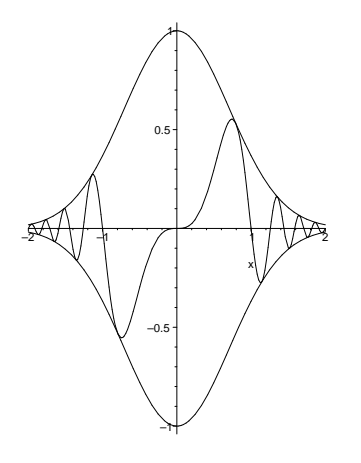

Obrázek 1.3: Grafy  $e^{-x^2} \sin(\pi x^3)$ ,  $e^{-x^2}$ ,  $-e^{-x^2}$ .

```
> plotsetup(PostScript, plotoutput="obrazek.eps",
```

```
> plotoptions="portrait, noborder, leftmargin=0,
```

> bottommargin=0"):

Maplu sdělíme, že má grafický výstup ukládat do postscriptového souboru obrazek.eps s orientací portrét a bez rámečku a okrajů. Poté v Maplu generujeme obrázek, jehož výstup se neobjeví na obrazovce, ale uloží do výše specifikovaného souboru. Výstup grafiky zpět do zápisníku (na původní hodnotu) vrátíme příkazem

```
> plotsetup(default);
```

Příkazem

```
> ?plot, device;
```

zjistíme další možné výstupní formáty.

## 1.2 Volby příkazu plot

Vzhled obrázku ovlivňujeme volbami. Tyto můžeme zadávat přímo z menu nebo jako parametry příkazu **plot**.

#### Vertikální rozsah

Pokud chceme omezit vertikální rozsah zobrazovaných hodnot, zadáme tuto informaci příkazu **plot** jako třetí argument. Následující příkaz generuje graf funkce  $f(x) = \frac{\sin x^2}{x^2}$  pro x z intervalu (-6, 6) a y z intervalu [0, 1] (Obr. 1.4).

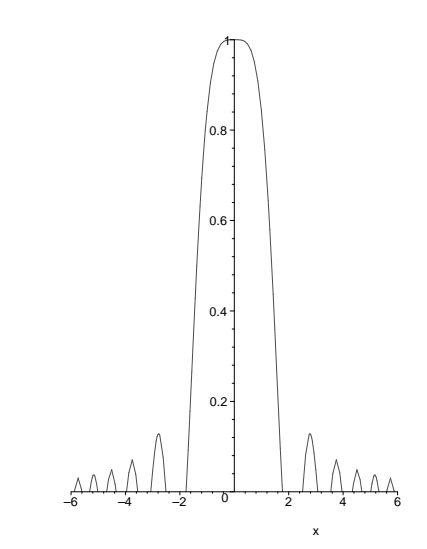

Obrázek 1.4: Omezení vertikálního rozsahu zobrazovaných hodnot.

#### Měřítka na osách

Maple volí měřítka na osách tak, aby obrázek co nejlépe zaplnil display. Pokud chceme stejná měřítka na osách, použijeme volbu scaling = constrained (Obr. 1.5).

> plot(sin(x<sup>2</sup>)/x<sup>2</sup>, x=-6..6, scaling=constrained);

#### **1.2.1** Pohled (View)

Generujme graf funkce tg *x* pro  $x \in (-\pi, pi)$ .

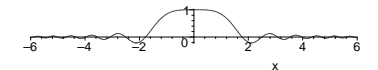

Obrázek 1.5: Stejná měřítka na osách.

> plot(tan, -Pi..Pi);

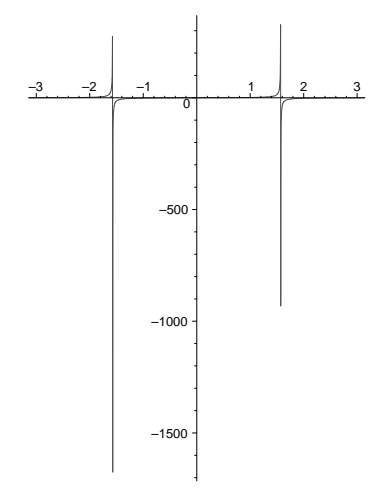

Obrázek 1.6: Chybný graf funkce tg x.

Výsledek na obrázku 1.6 neodpovídá skutečnosti, protože několik funkčních hodnot dominuje nad všemi ostatními. Tomuto chování zabráníme "vhodnou" volbou rozsahu zobrazovaných hodnot. Následující příkaz překresluje graf funkce tg x s tím, že části grafu mimo vertikální rozsah hodnot [-10, 10] nejsou zobrazeny, horizontálně je pohled rozšířen na interval [-4, 4]. Přitom graf není znovu počítán, pouze je proveden znovu rendering (Obr. 1.7).

#### Nespojitosti

Vertikální asymptoty v bodech  $x = -\frac{\Pi}{2}$  a  $x = \frac{\Pi}{2}$  jsou znázorněny, protože Maple nebere v úvahu body nespojitosti a kreslí přímku jako spojnici referenčních bodů napravo a nalevo od bodu nespojitosti. Tomuto chování můžeme zamezit přidáním volby discont=true. V tomto případě musíme ale pracovat s výrazem, protože Maple potřebuje pro určování bodů nespojitosti znát proměnnou. Obrázek 1.8 ukazuje výsledný graf, všimněte si také použitých fontů pro popis os.

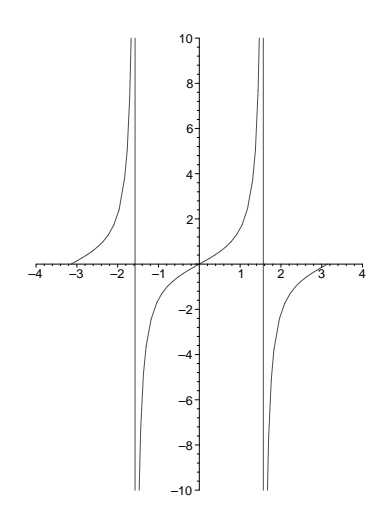

Obrázek 1.7: Vylepšený graf funkce tg x.

- > plot(tan(x), x=-Pi..Pi, -10..10, discont=true, > xtickmarks=[-3.14="-p", -1.57="-p/2", > 1.57="p/2", 3.14="p"], axesfont=[SYMBOL,12]);

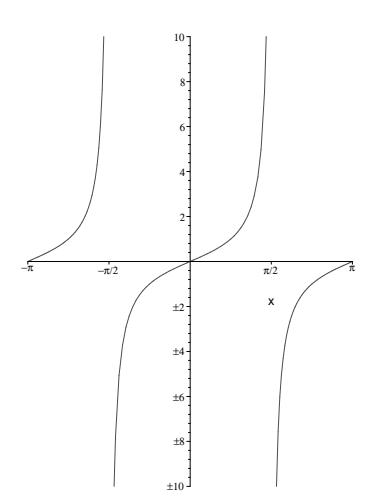

Obrázek 1.8: Graf funkce tg *x*.

## Popis grafu

Na obrázku 1.8 jsme pomocí volby xtickmarks změnili popis vodorovné osy. Obdobně pro svislou osu je k dispozici volba ytickmarks, přičemž není nutno vždy přesně stanovovat značky, stačí zadat jejich počet pro obě orientace. Dále můžeme zvolit označení os, font pro označení a jeho orientaci (Obr. 1.9).

- J:=(n,x) -> sqrt(Pi/(2\*x)) \* BesselJ(n+1/2,x):
- plot(J(0,x), x=0..20, 'Besselova fukce J(0,x)'=
  -0.5..1, xtickmarks=8, ytickmarks=4, title= >
- >
- "Sfericka Besselova funkce"
- titlefont=[HELVETICA, BOLDOBLIQUE, 16],
- labeldirections=[horizontal, vertical]):

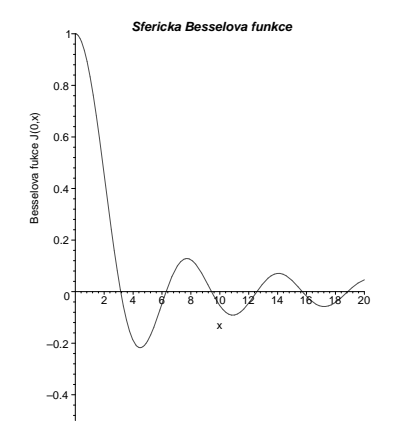

Obrázek 1.9: Sférická Besselova funkce  $J_0(x)$ .

Poznamenejme, že volba xtickmarks=n znamená, že bude označen přiměřený počet bodů (ne menší než zadané n) podél vodorovné osy; n musí být přirozené číslo nebo seznam. Pokud n je datového typu seznam, tak uvedené hodnoty jsou použity pro označení osy (viz. obr. 1.9). Obdobné platí i pro svislou osu.

Pro popisy grafů můžeme použít i příkazů texplot a display z balíku plots. Do zvláštního obrázku umístíme na specifikovaná místa popisy pomocí příkazu texplot a pomocí příkazu display je spojíme s obrázkem obsahujícím graf funkce a osy (Obr. 1.10).

- graf:=plot(x->J(0,x), 0..20, -0.5..1, >
- xtickmarks=8, ytickmarks=4, title= >
- > "Sfericka Besselova funkce",
- titlefont=[HELVETICA, BOLDOBLIQUE, 16], >
- axesfont=[HELVETICA, BOLD, 14]):
- text:=plots[textplot]([2,0.75,"J(0,x)"], [19,-0.1, >
- "x"],align=ABOVE, RIGHT, font=[HELVETICA, BOLD, 14]):

```
plots[display](graf, text);
>
```

Implicitní nastavení parametru align je horizontální a vertikální centrování textu. Parametr align může nabývat hodnot BELOW, RIGHT, ABOVE a LEFT.

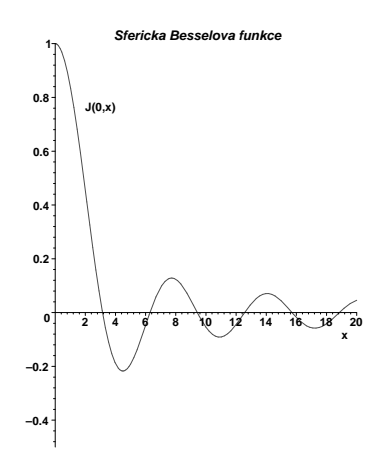

Obrázek 1.10: Popis grafu funkce  $J_0(x)$ .

Při dalším zpracovaní obrázku TEXem doporučujeme pro popis obrázku použít maker PSfrag, podrobněji viz [?, strana 92].

#### 1.2.2 Styl vykreslení obrázku

Pokud nastavíme volbu style=point, Maple nakreslí křížky centrované okolo referenčních bodů. Můžeme volit mezi různými symboly (symbol) e jejich velikostmi (symbolsize), viz Obr. 1.11.

- > plot(sin, 0..Pi, scaling=constrained, style=point,
- > symbol=circle, symbolsize=15);

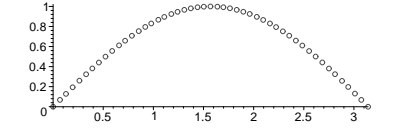

Obrázek 1.11: Graf funkce sinus s použitím volby point

Tohoto stylu často používáme pro znázorňování dat. Vytvoříme seznam se souřadnicemi bodů a zobrazíme ho pomocí stylu point. Např. pro znázornění prvních devíti prvočísel (Obr. ??) zadejte

## 1.2.3 Styl a tloušťka čar

Podívejme se nyní na to, jaké možnosti nám Maple poskytuje při volbě stylu vykreslování a tloušťky čar. Volby linestyle a thickness mohou nabývat celočíselných nezáporných hodnot z intervalů [0, 7]] a [0, 15], viz. též Obr. **??** a **??**.

#### 1.2.4 Barvy

1.2.5 Implicitní volby

#### 1.2.6 Více funkcí v jednom obrázku

## 1.3 Struktura dvojdimenzionální grafiky

Abychom věděli, jak "hodnověrně" Maple zobrazuje grafy funkcí, je vhodné vědět, jak příkaz **plot** v Maplu funguje.

Vytváření obrázku probíhá ve dvou fázích.

- 1. Jsou spočítány funkční hodnoty v referenčních bodech a jsou uloženy do objektu PLOT.
- 2. Objekt je vykreslen na obrazovce.

Všimněme si nyní tvorby grafu funkce  $f(x) = \sqrt{2} - \sqrt{2}\sqrt{x}$  (Obr. ??).

Nejdříve se vyhodnotí první argument příkazu **plot** (popisuje zadanou funkci), dále jsou vybrány ekvidistantní body ze zadaného intervalu (implicitně je jich 49) a v těchto bodech jsou numericky spočteny funkční hodnoty.

Pro získání "hladké" křivky je Maple vybaven algoritmem pro získání většího počtu referenčních bodů. Maple pospojuje referenční body pomocí úseček a kontroluje, jestli mezi některými úsečkami není příliš velký úhel. V tomto případě zvolí v této oblasti větší počet referenčních bodů. Maximální počet referenčních bodů je určen volbou resolution, jejíž implicitní hodnota je 200. Tedy počet referenčních bodů je mezi 49 a 200.

Pomocí příkazu **display** můžeme zmenšovat či zvětšovat dříve nakreslený obrázek. Vidíme, že pro malé hodnoty x Maple využívá zjemňovací algoritmus. Přesvědčíme se o této skutečnosti nastavením vyšší hodnoty proměnné infolevel[plot].

Pro srovnání nastavíme nyní volbu adaptive na false.

Efekt zjemňovacího algoritmu je dobře patrný na obrázcích ?? a ??, kde množinu referenčních bodů zadáme sami pomocí volby sample.

Kdykoliv při tvorbě grafu funkce narazíme na nepravidelnosti (jako třeba na obrázku ??), můžeme se pokusit obrázek "vylepšit" zvýšením počtu referenčních bodů, tj. nastavením větší hodnoty volbou numpoints.

Podívejme se nyní ještě na to, jak vypadá v Maplu datová struktura (objekt) PLOT. Následující objekt popisuje trojúhelník s vrcholy (1, 1), (2, 2) a (3, 1) (obr. ??). Argumenty CURVES(...), AXESSTYLE a SCALING jsou částmi grafického objektu získaného pomocí

Obrázek ?? získáme vyhodnocením grafického objektu